## 國立臺灣師範大學

## 虛擬私有網路(VPN)連線程式使用說明 V1.0

For Android

1. 於 Google Play 中搜尋關鍵字「F5 access」,可找到「F5 Access」 APP,安裝後並開啟。

| .,,ון 24.9KB/s 🧙 ו                                                                                                    | ≫ 🕶 🖪 🜵 💬 09:25                                                                                                    | <u>a</u> 🔊 81% 🗾                                                                                                    |
|----------------------------------------------------------------------------------------------------|----------------------------------------------------------------------------------------------------|----------------------------------------------------------------------------------------------------|
| ← f5                                                                                                    | access                                                                                                    | Ļ                                                                                                    |
| C==                                                                                                    | F5 Access<br>F5 Networks Inc.<br>郅<br>4.0★(751 ≗)・10萬 ±                                                                                      |                                                                                                    |
| Constant<br>Constant<br>Con | B F F A Control S B F F A Control S B F F A Control S B F F A Control   Connection Noning of D Control S S S S S S S S S S S S S S S S S S S | Ballow     Ballow     Consection     Consection     Consection       Ballow     Consection     Consection     Consection     Consection       Ballow     Consection     Consection     Consection     Consection       Ballow     Consection     Consection     Consection     Consection       Ballow     Consection     Consection     Consection     Consection       Ballow     Consection     Consection     Consection     Consection       Ballow     Consection     Consection     Consection     Consection       Ballow     Consection     Consection     Consection     Consection       Ballow     Consection     Consection     Consection     Consection       Ballow     Consection     Consection     Consection     Consection       Ballow     Consection     Consection     Consection     Consection       Ballow     Consection     Consection     Consection     Consection       Ballow     Consection     Consection     Consection     Consection       Ballow |
| 更多                                                                                                    | 多資訊 3                                                                                                    | 安裝                                                                                                    |
| 更多結果                                                                                                    | :                                                                                                    | 更多                                                                                                    |
| VPN                                                                                                    | <b>VPN免費上網和IP</b> 均<br>Neiss Jody<br>4.4*                                                                                                    | 也址更換                                                                                                    |
| Super VPN - 免費秒連VP<br>SuperVPN Inc<br>4.6*                                                                                                    |                                                                                                    | ℣連VP :                                                                                                    |
|                                                                                                    | F5 Networks Event                                                                                                    | Арр                                                                                                    |

2. 點選「設定伺服器」。

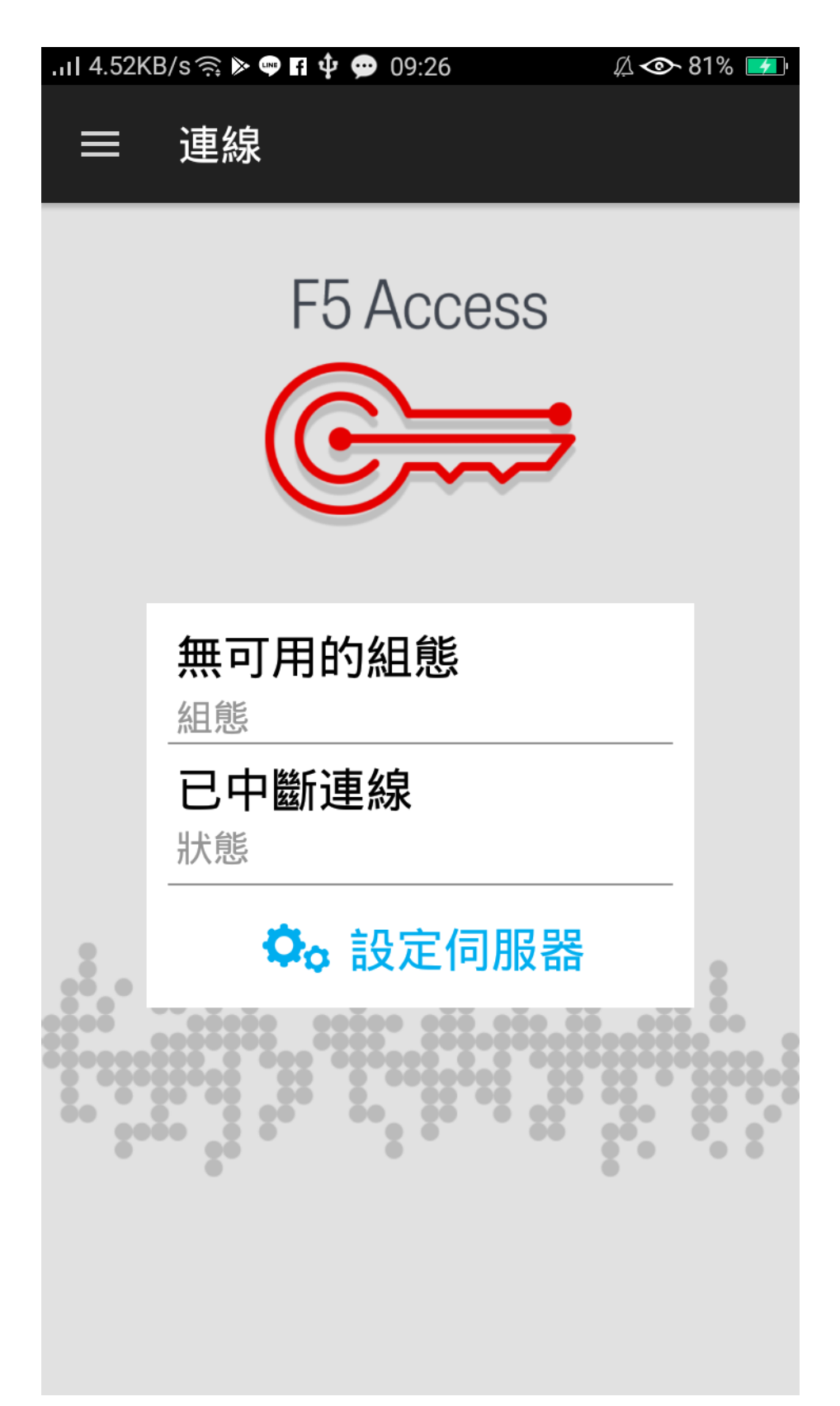

3. 輸入組態名稱「ntnu」及伺服器 URL「<u>https://vpn.ntnu.edu.tw/</u>」 後,執行下一步。

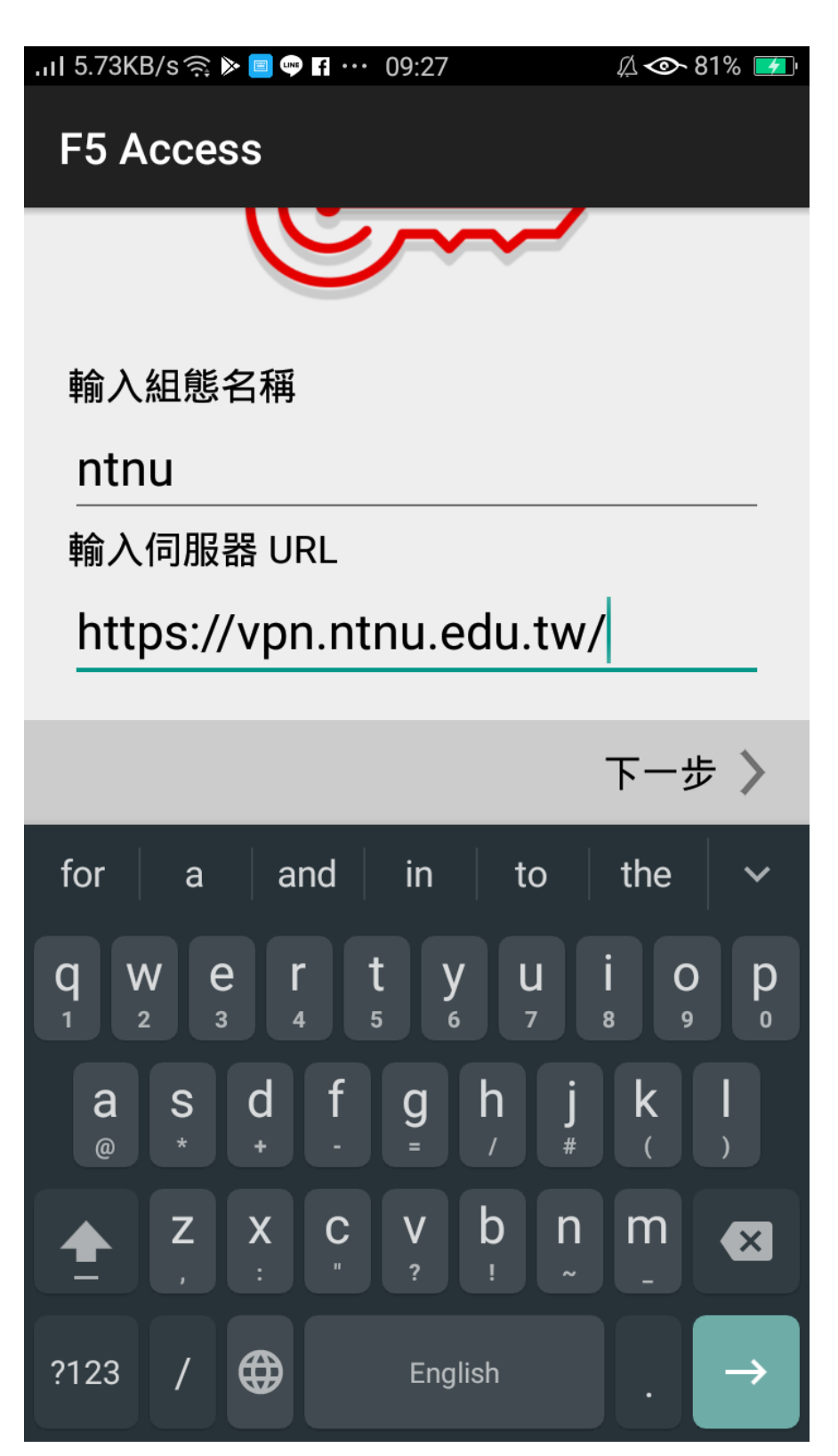

4. 開始「連線」並輸入您的「校務行政用單一帳號/密碼」後登入。

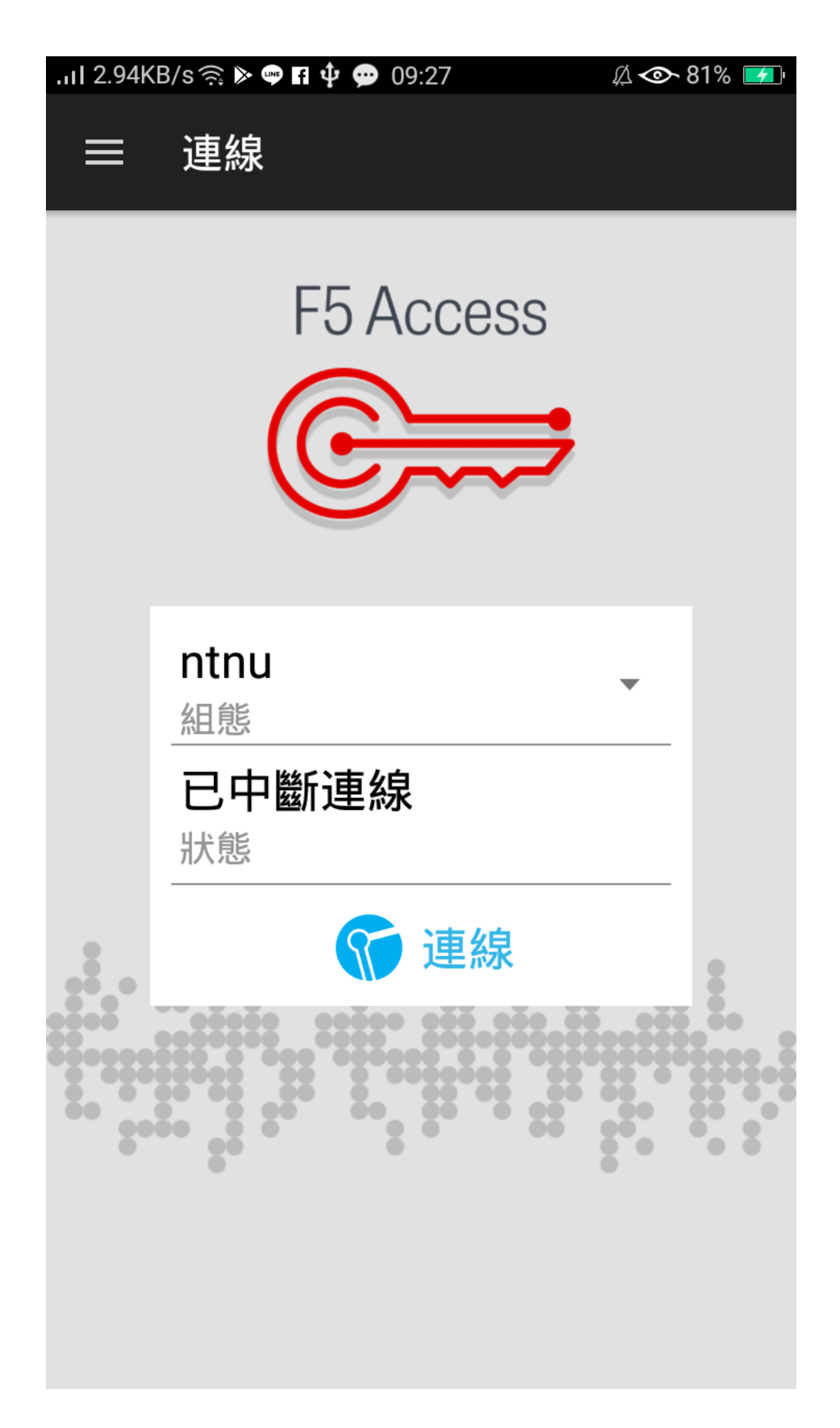

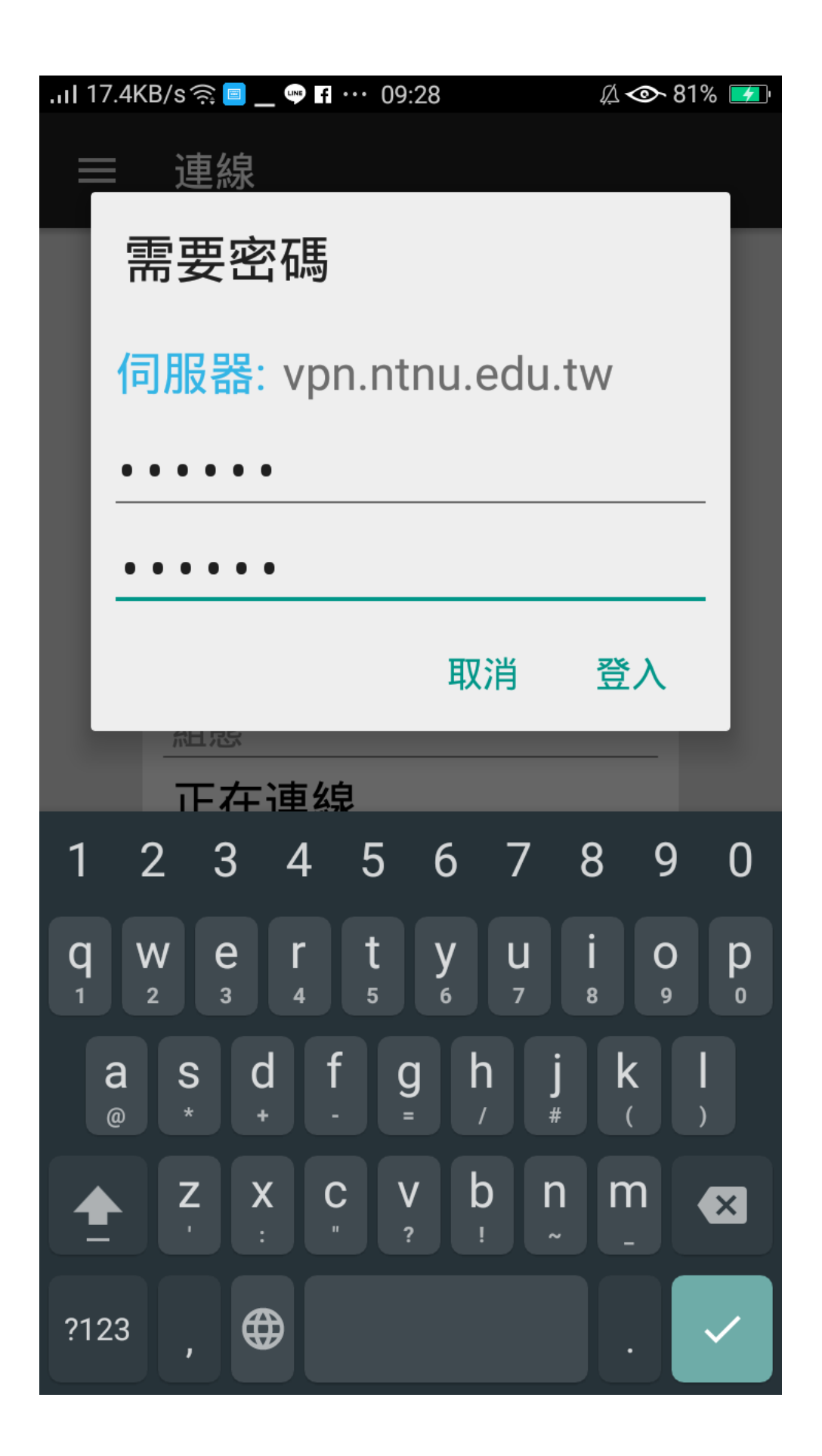

5. 可看到連線成功「已連線 00:00:XX」。

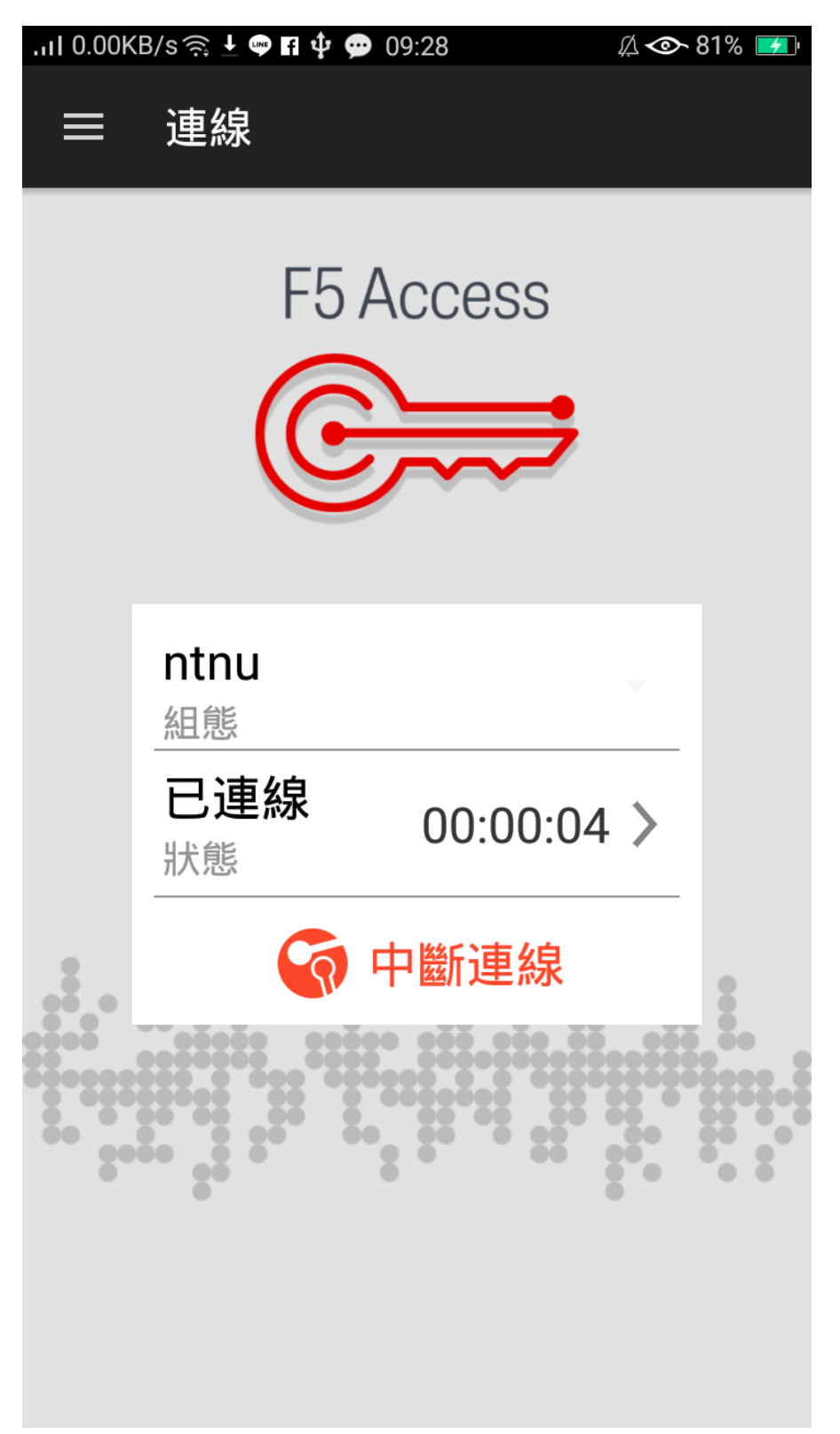

6. 當您不再連線 VPN 使用校內服務時,只要點選「中斷連線」按鈕 即可終止連線。